How to Apply for a Permit

# Neighborhood Block Parties

# Austin Department of Transportation Office of Special Events

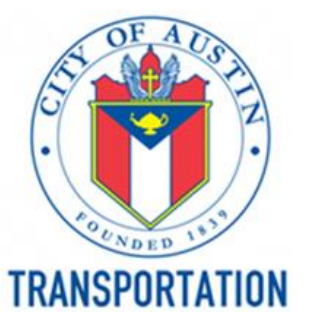

#### Find the how to & links to the needed documents on our page.

www.austintexas.gov/department/neighborhood-block-parties

#### **CITY OF AUSTIN** PROPOSED NEIGHBORHOOD BLOCK PARTY PERMIT NOTIFICATION AND SIGNOFF REQUEST Documents needed: The City of Austin requires under section §14-8-33 Neighborhood Block Party Requirements, that the applicant must submit proof the owners/occupants of all properties impacted have been notified of the neighborhood block party closure. The notification must indicate, by signature, whether the property owner/occupan approves or disapproves of the proposed closure. Approval from 60% of properties adjacent to the area sought to be closed is required. 1) Sign-off sheet -Organizer Name Street Name Step 2 - You'll read to gather the ronowing documents befor Cross Street 1 **Cross Street 2** your neighbors' Resident Notifications/Sign-Offs - 100% of the block **Event Date** Start Time End Time 60% signature approval of the residents. Do you approve signatures being Download the resident sign-off form. **Resident** Name Address Phone of the closure? **Resident Signature** (Printed) (circle one) YES / NO If your block includes a school or place of wording, t notified of the street YES / NO required in addition to the 60% regident approval. YES / NO Download the school/place of worship form. closure. YES / NO Español | Tiếng Việt | 비보고 이 한국어 | 繁體中文 | • The other 40% of residents may be notified by email, flyer, postcard, door hanger, or yard sign. 2) Street Closure · Street Closure Diagram - A diagram of your block which shows barricade placement and items you wish to place on the street. Deveload and complete **Diagram** - Includes the template that matches your area: street block <u>Español | Tiếng Việt | العربية | 한국어 | 繁體中文 | Français | हिंदी</u> the street names and cul-de-sac <u> Español | Tiếng Việt | العربية | 한국어 | 繁體中文 | Français | हिंदी</u> shows the barricade set up. **CITY OF AUSTIN** STREET SITE MAP \*Make sure you sign INDEMNIFICATION AND ACKNOWLEDGMENT the bottom! Maintain Clear **Emergency Lane** CROSS STREET NA \*see acknowledgment below STREET NAME

for width requirements

SSC

#### Austin Build + Connect Portal: Applying for your permit. Here you

will need to log in, or register for the first time.

Go to: <u>abc.austintexas.gov</u> 1) Click "Apply for Right Of Way Permits / Special Events"

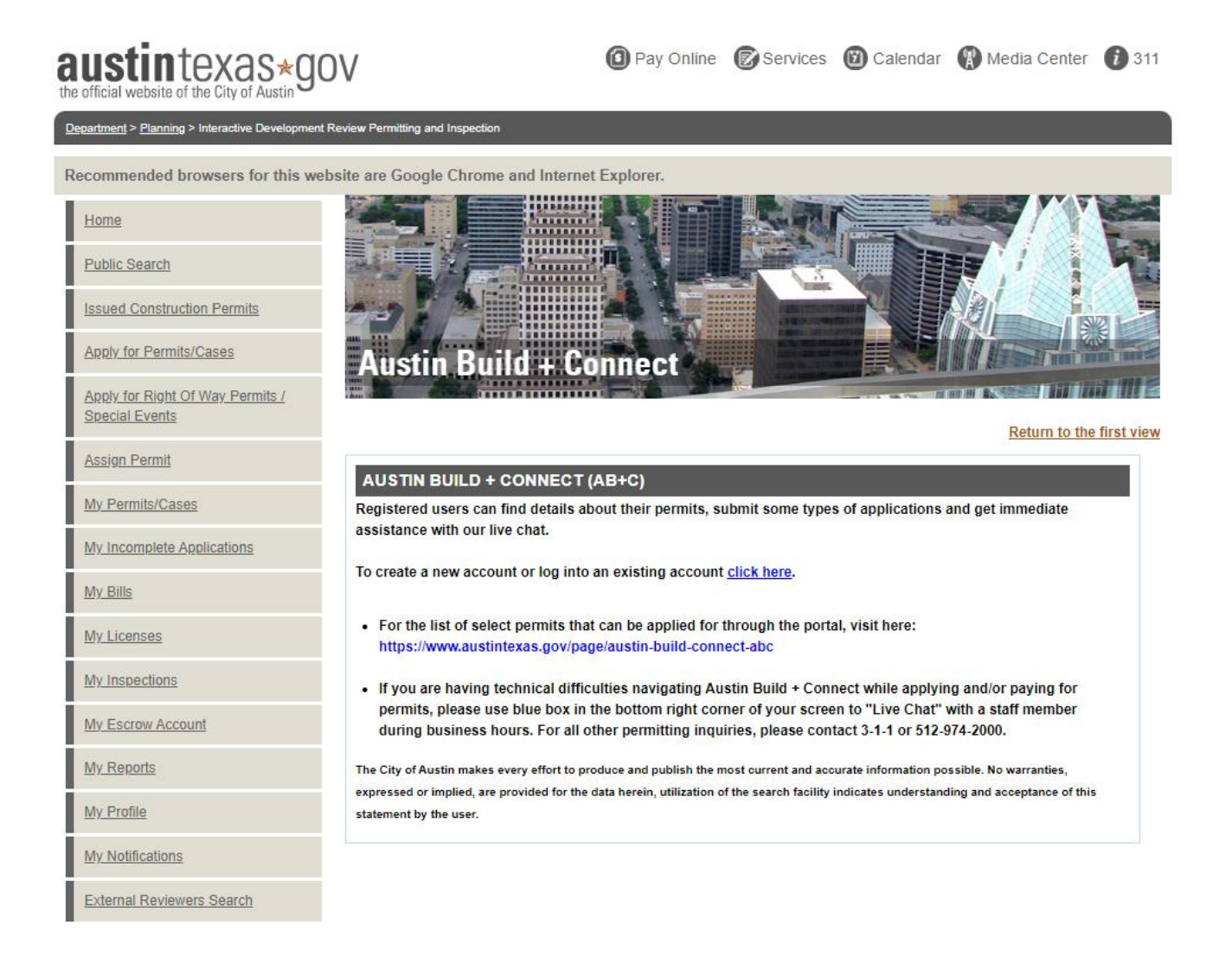

## Log in or create an account. Once you register for the first time, you

will need to verify your email with the confirmation email we send you.

 Sign in if you have an account, or

2) Register... After you have created an account and confirmed your email, you are registered and will log in under "Registered User"

| Apply for Right Of Way Permits /<br>Special Events |                                                                   |                                                                                        |                                                             |
|----------------------------------------------------|-------------------------------------------------------------------|----------------------------------------------------------------------------------------|-------------------------------------------------------------|
| Assign Permit                                      | Welcome to the Austin Duild :                                     | Connect (AD+C) Portal Degistering with                                                 | <u>Return to the mist vie</u>                               |
| My Permits/Cases                                   | permits, apply and pay for sor<br>the left navigation menu to fin | me permits and fees, and schedule inspe-<br>ind more information without creating an a | ctions. You can also use the Public Search link on account. |
| My Incomplete Applications                         | Limited application types can                                     | he submitted on the portal. Click here to                                              | see a list of applications available on the AD+ $C$         |
| <u>My Bills</u>                                    | Portal. For more information a                                    | about development in the City of Austin, v                                             | visit the Development Services Department.                  |
| My Licenses                                        | If you are experiencing proble                                    | ems logging in, please contact Austin 311                                              | or 512-974-2000                                             |
| My Inspections                                     | REGISTERED USER                                                   |                                                                                        |                                                             |
| My Escrow Account                                  | Your email address *                                              | thecatpromotions@gmail.com                                                             |                                                             |
| My Reports                                         | Your password *                                                   |                                                                                        |                                                             |
| My Profile                                         | Login                                                             |                                                                                        |                                                             |
| My Notifications                                   | Login                                                             |                                                                                        |                                                             |
| External Reviewers Search                          | FIRST TIME USER                                                   |                                                                                        |                                                             |
| <u>Neb Help</u>                                    |                                                                   |                                                                                        |                                                             |
| <u>_ogin/Register</u>                              | Register Now                                                      |                                                                                        |                                                             |
| Online Survey                                      | Registering allows you to se<br>apply for some applications.      | ee details about your permits, pay for peri                                            | nits and tees, schedule inspections, and                    |

# After you log in (or register), you can choose the permit type in the

menu on the left.

| 1) "Apply for<br>Right of Way Permits /<br>Special Events" | Public Search         Issued Construction Permits         Apply for Permits/Cases         Apply for Right Of Way Permits / | Austin Build + Connect                                                                                                   |
|------------------------------------------------------------|----------------------------------------------------------------------------------------------------|----------------------------------------------------------------------------------------------------|
| 2) Click "Right of Way"                                    | Assion Permit                                                                                                    | Return to the fi                                                                                                    |
| and a new list opens                                       | My Permits/Cases                                                                                                    |                                                                                                    |
| up.                                                        | My Incomplete Applications                                                                                                 | Right of Way or a Special Event. For helpful information, click the Blue (?) next to the permit type you are requesting. |
|                                                            | <u>My Bills</u>                                                                                                    | Note: Right of Way Management only issues permits for City of Austin Full Purpose Jurisdiction (COA                      |
| 3) Click "Street Event"                                    | My Licenses                                                                                                    | ARE NOT REFUNDABLE.                                                                                                    |
| to begin the                                               | My Inspections                                                                                                    | [+] Banner Permits                                                                                                    |
|                                                            | My Escrow Account                                                                                                    | [+] Driveway / Sidewalks                                                                                                 |
| neighborhood block                                         | <u>My Reports</u>                                                                                                    | [+] Excavation                                                                                                    |
| party                                                      | <u>My Profile</u>                                                                                                    | [+] Land Management                                                                                                    |
| application                                                | My Notifications                                                                                                    | [-] Right of Way                                                                                                    |
|                                                            | External Reviewers Search                                                                                                  | <u>Funt (1)</u>                                                                                                    |
|                                                            | Web Help                                                                                                    | Parking Space - Load/Unioad (?)<br>Street Event (?)                                                                      |
|                                                            | Logout                                                                                                    | [+] Temporary Right of Way Use Permit                                                                                    |
|                                                            | Online Survey                                                                                                    | Valet Parking Temporary (?)                                                                                              |
|                                                            | DevelopmentATX.com Home                                                                                                    | [+] Small Cell Permit                                                                                                    |
|                                                            |                                                                                                    | [+] Special Events (?)                                                                                                   |

#### Acknowledgement page: includes information on the code

requirements and the city process.

All the boxes must be selected to apply for your permit.

A *"continue"* button will only appear once all boxes have been checked ✓.

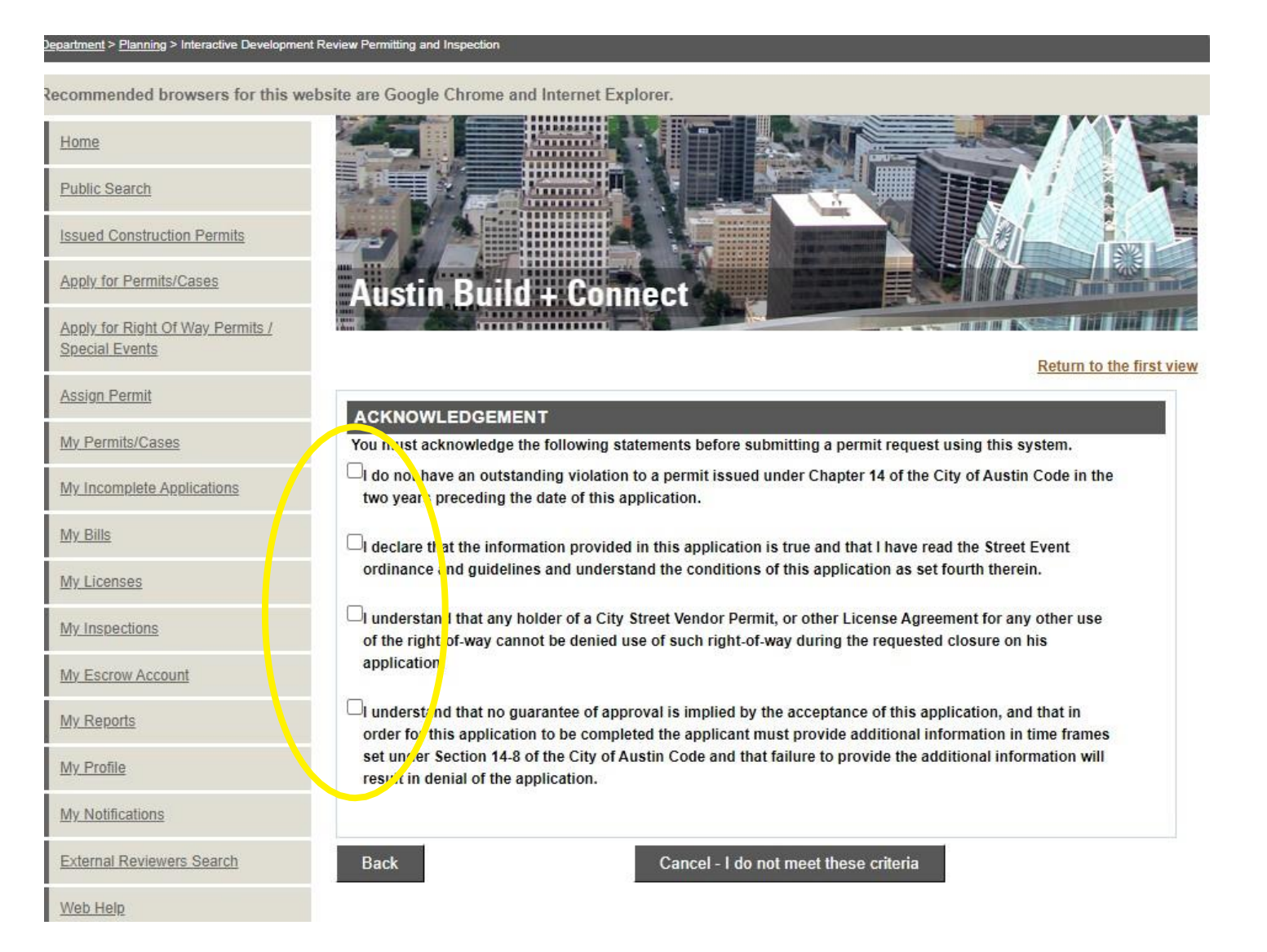

#### Add Event Name and Description. Please include that this is a

neighborhood block party in the description.

#### **Examples**

*Event Names*: "Hopping Halloween" or "Joe Sayer Block Event".

#### **Event Descriptions:**

"Closing the street for extra room for a birthday party at our home."

or

"Shutting down the street to watch the meteor shower with neighbors"

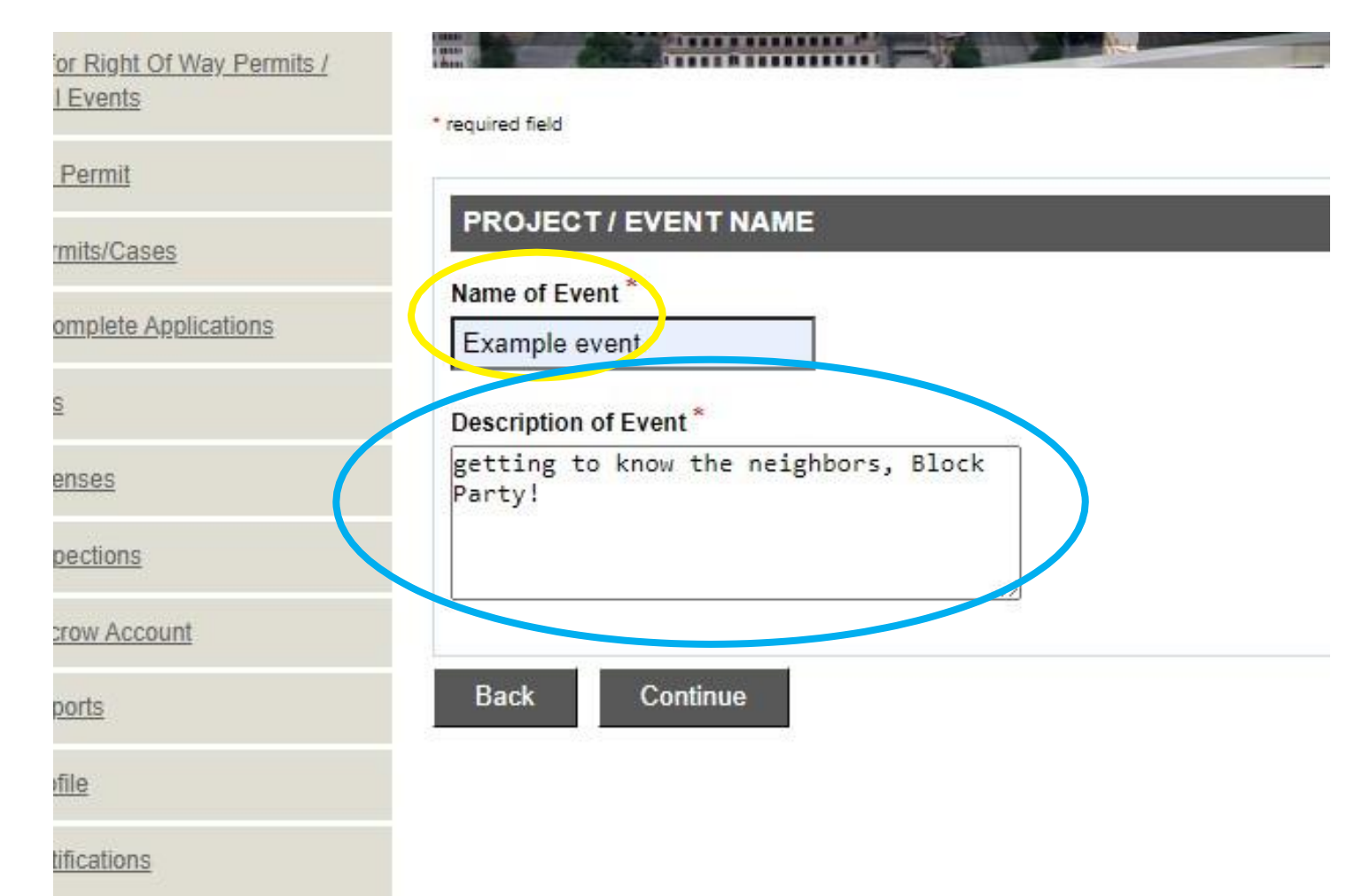

#### Map viewer page. This section is to select the location of the block party.

| <u>neipiui nps</u>                                                                                                    | SELECT PROPERTIES                                                               |
|----------------------------------------------------------------------------------------------------|---------------------------------------------------------------------------------|
| In Property Search                                                                                                    | Apply for Street Event                                                          |
| click the "Text Search"                                                                                                    |                                                                                 |
| option.                                                                                                    | PROPERTY SEARCH<br>Search and Select Properties using:  Map Viewer Text Search  |
|                                                                                                    | MAP VIEWER Select all properties needed from the map viewer. Property Selection |
| For example, if you are request<br>• To insert a block range, c<br>• To insert an address point<br>When you are finished enterint<br><u>Note:</u> For work or event propose<br>House Number:<br>Street Name: | Property Selection × + + + + + + + + + + + + + + + + + +                        |

## Add your address and click search. A panel will open up

below with a choice of streets.

| TIP: Leave off any     | n Permit              | [                                                                                                    |                                                                                                    |                                                                                                    |                                                             |
|------------------------|-----------------------|----------------------------------------------------------------------------------------------------|----------------------------------------------------------------------------------------------------|----------------------------------------------------------------------------------------------------|-------------------------------------------------------------|
|                        | ermits/Cases          | TEXT SEARCH                                                                                                |                                                                                                    |                                                                                                    |                                                             |
| prefix or suffixes.    | complete Applications | Identify Properties                                                                                        |                                                                                                    |                                                                                                    |                                                             |
|                        | lls                   | You may search for a street by entering the<br>Please do not enter any spaces in the street                | e name of the street or by also entering a house r<br>et name block, either before or after the street na | umber it you wish to narrow the search to a specific address. Please do<br>me.                                                                        | ) not include the address prefix or suffix.                 |
| For example,           | censes                | For example, if you are requesting a permi                                                                 | it to conduct activities at 3000 West 17th Street, ti                                                     | hen enter "3000" in the "House Number" field and "17th" in the "Street N                                                                              | lame" field and click the "Search" button.                  |
| 1111 Rio Grande St     | spections             | <ul> <li>To insert a block range, choose a from</li> <li>To insert an address point, choose a h</li> </ul> | n/to range from "Search Result Blocks" table and<br>nouse number from the appropriate street from "S      | click the corresponding "Add Block" button to insert the street segments<br>earch Results" table and click the corresponding "Add" button to insert t | data into the permit.<br>the property data into the permit. |
|                        | scrow Account         | When you are finished entering the reques                                                                  | sted street segments or house address, click the "                                                        | Continue" button at the bottom of the page to continue to the next page                                                                               | g.                                                          |
| should be entered as:  | eports                | Note: For work or event proposed in the st                                                                 | the places choose the street west or south of the                                                         | alley. For example, please <u>click here.</u>                                                                                                    |                                                             |
| House Number 1111      | rofile                | House Number:                                                                                              |                                                                                                    |                                                                                                    |                                                             |
|                        | otifications          | Street Name: Ri                                                                                            | o Grand                                                                                                   |                                                                                                    |                                                             |
| Street Name:           | nal Reviewers Search  | Search                                                                                                    |                                                                                                    |                                                                                                    |                                                             |
|                        | Help                  |                                                                                                    |                                                                                                    |                                                                                                    |                                                             |
| Rio Grande             | <u>it</u>             |                                                                                                    |                                                                                                    |                                                                                                    |                                                             |
|                        | e Survey              | NO SELECTED ADDRESS                                                                                        |                                                                                                    |                                                                                                    |                                                             |
| Pick the Block that is | lopmentATX.com Home   |                                                                                                    |                                                                                                    |                                                                                                    |                                                             |
|                        |                       | SEARCH RESULT BLOCKS                                                                                       |                                                                                                    |                                                                                                    |                                                             |
| yours and click        |                       | From Block                                                                                                 | To Block                                                                                                  | Street Address                                                                                                    | Add Bloc                                                    |
| "Add Dlads"            |                       | 12500 🗸                                                                                                    | 12599 🗸                                                                                                   | Rio Grand st                                                                                                    | Add Block                                                   |
| Add Block              |                       | 4000 -                                                                                                    | 4000                                                                                                    | Big Grand DR                                                                                                    | Add Block                                                   |
|                        |                       | 900 🗸                                                                                                    | 999 🗸                                                                                                    | Rio Grand Trail                                                                                                    | Add Block                                                   |
|                        |                       | 7800 🗸                                                                                                    | 7899 🗸                                                                                                    | Rio Grand Lane                                                                                                    | Add Block                                                   |
|                        |                       |                                                                                                    |                                                                                                    |                                                                                                    | Add Block                                                   |

# Add time and date of the Block Party. Add the time in 24-

hour increments.

11 am = 11s/Cases in Build + Connect 12 pm = 12 Of Way Permits / 1 pm = 13Return to the first view 2 pm = 14**PROPERTY & STREET INFO** es Application Type: Right of Way Use Permit Street Event  $3 \, \text{pm} = 15$ Application Number: 13022550 pplications Application Date: Sep 21, 2022 4 pm = 165 pm = 17 AREA 1 OF 1 - 4100-4115 RIDGELINE TRL  $6 \, \text{pm} = 18$ When will your activity begin? 2022-10-29 Select date and time. Time is in 24-hr format unt 7 pm = 1910:00 8 pm = 20When will your activity end? 2022-10-29 Select date and time. Time is in 24-hr format 19:00 ers Search ● Yes ○ No Full Road Closure?

Cancel this Application

Save - Finish Later

Continue

Back

V com Homo

#### **Details please.**

1) Number of Blocks: For a residential neighborhood block party only a single block can be permitted.

2) Event Type: Neighbourhood Block Party

3) Please re-enter and confirm the dates and times of the event.

| Application Date:                                                                                           | Sep 21, 2022                                                                                                    |
|----------------------------------------------------------------------------------------------------|----------------------------------------------------------------------------------------------------|
| ADDITIONAL INFORMATION:                                                                                     |                                                                                                    |
| RIGHT-OF-WAY USAGE                                                                                          | 1                                                                                                    |
| MISCELLANEOUS                                                                                               |                                                                                                    |
| Please enter all known data. Much o<br>General Permit Submittal. The more<br>Site Plan application will be. | of this data will be required on an Administrative Site Plan Application, such as a data you are able to enter, the more complete the General Permit Application, or |
| Event Type: *                                                                                               | Neighbourhood Block Party 🗸                                                                                                    |
| EVENT START/END                                                                                             |                                                                                                    |
| Event Start Date: *                                                                                         | 2022-10-29                                                                                                    |
| Event End Date: *                                                                                           | 2022-10-29                                                                                                    |
| Event Start Time: *                                                                                         | 10                                                                                                    |
| Event End Time: *                                                                                           | 19                                                                                                    |

#### The documents to upload. You can find them on the Neighborhood

Block Party page: <a href="http://www.austintexas.gov/department/neighborhood-block-parties">www.austintexas.gov/department/neighborhood-block-parties</a>

1a) <u>Sign-Off</u> sheet(s) with 60% approval and 100% of impacted houses on the block you desire to close.

1b) If necessary, documentation of how you informed those that *did not sign off* (a PDF of a flyer, text message, street sign, etc...).

2) The <u>Street Closure</u> Diagram of your street with your signature at the bottom.

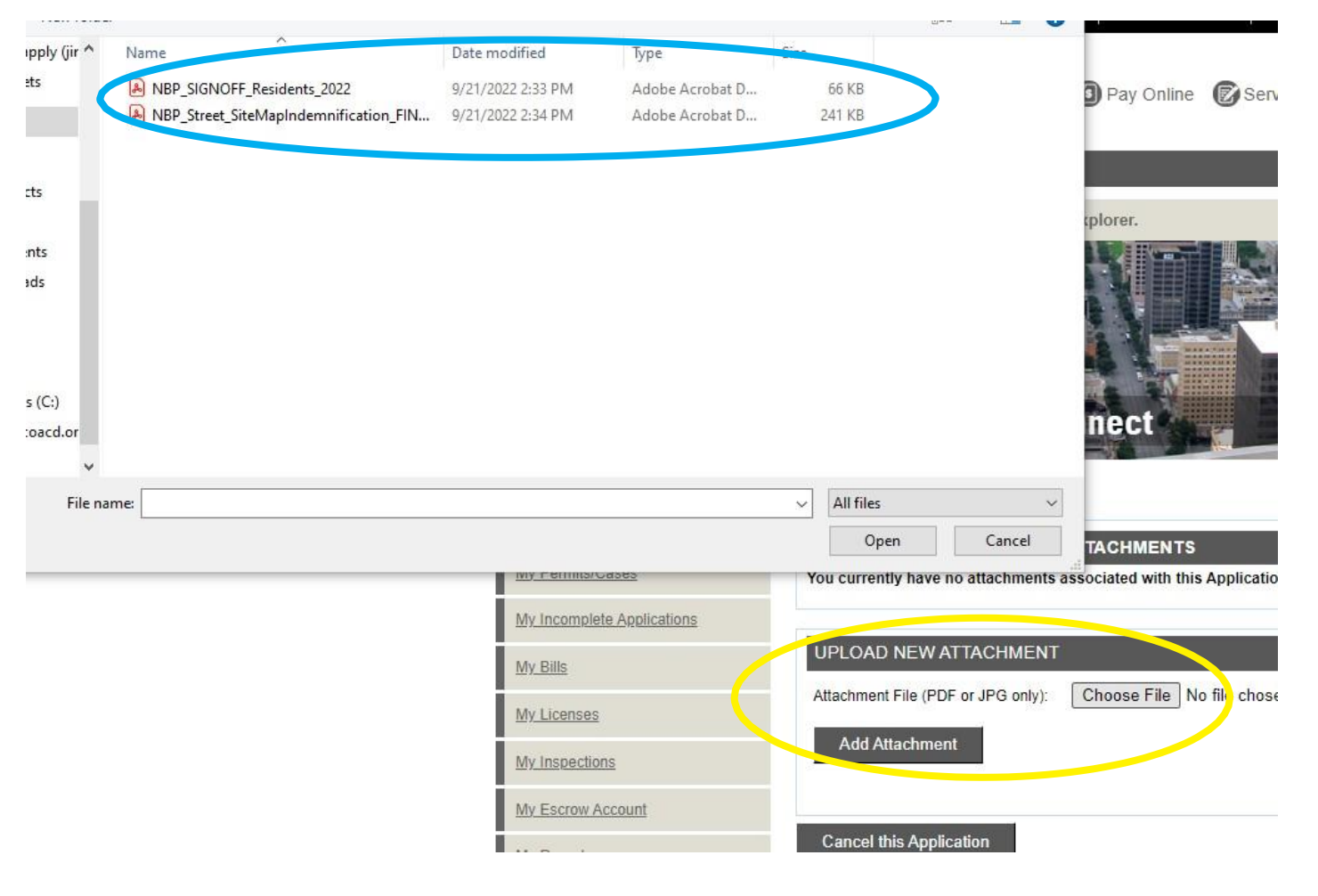

#### **Uploaded documents.**

Once they have successfully uploaded to our portal, you will see *"Inserted through Internet"* as the description for each document. Click Continue

| ATTACHMENT LIST                    |                                 |          |
|------------------------------------|---------------------------------|----------|
| Attachment Description             | Attachment Details              | Delete   |
| Inserted through Internet          |                                 | Delete   |
| Inserted through Internet          |                                 | Delete   |
|                                    |                                 |          |
| UPLOAD NEW ATTACHMENT              |                                 |          |
| Attachment File (PDF or JPG only): | Choose File No file chosen      |          |
| Add Attachment                     |                                 |          |
| A                                  | ttachment Successfully Uploaded |          |
| Cancel this Application            |                                 | Continue |

## Last Step.

Once all the required information has been entered, you will then receive a Permit Number. \**This is not yet your permit.* 

Be sure to hit "<u>Submit</u>" so the application will be considered for review.

The Office of Special Events at the Transportation Department will review the submission and contact the applicant for more information

| Permit Number                                                              | Address                                                                                                    | Fee Amount                                                        |
|----------------------------------------------------------------------------|----------------------------------------------------------------------------------------------------|-------------------------------------------------------------------|
| 2022-143978 RW                                                             | 1111 Rio Grand                                                                                                    | \$0.0                                                             |
| pplication fees once paid ar<br>ayment. For more information<br>ow-permits | e non-refundable. Please check if you have selected the<br>on on permits, please refer to this link. https://www.aust | e correct permit type before<br>tintexas.gov/department/right-way |
| ayment. For more informatio<br>ow-permits                                  | on on permits, please refer to this link. https://www.aust                                                            | untexas.gov/department/right-                                     |

By clicking Submit, your application will be submitted to our Intake staff. Applicable fees will be assessed once it is accepted by Intake. Once your application has been processed, you will receive an email verification with your next steps.

Have more questions?

# **Contact us!**

#### **Email:**

TransportationSpecialEvents@austintexas.gov

#### Phone: 512-974-6501

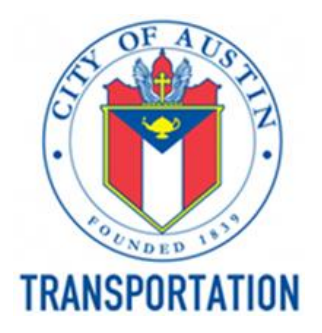